# Naga 60 Soundbar

User Manual

# MAJORITY

HOME AUDIO . CAMBRIDGE

# **EN** Contents

| What's In the Box?             | 3  |
|--------------------------------|----|
| Basic Information              | 4  |
| Controls and Functions         | 5  |
| Connecting to the Power Outlet | 7  |
| Display Icons                  | 8  |
| Audio Settings                 | 9  |
| Instructions Guide             |    |
| USB Input                      | 10 |
| ARC Input                      | 11 |
| Optical Input                  | 12 |
| AUX Input                      | 13 |
| Bluetooth                      | 14 |
| Troubleshooting                | 15 |
| Specification                  | 16 |
| Warranty                       | 16 |
| Support                        | 16 |
| Regulatory Information         | 17 |
| Safety Information             | 18 |
| EU Declaration of Conformity   | 19 |

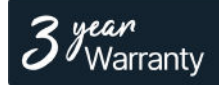

Register your product online for a FREE 3 year extended warranty at: **www.majority.co.uk** 

(EN)

# What's in the Box?

- A. Majority NAGA 60 Soundbar
- B. Remote Control
- C. ARC Cable
- D. 3.5mm to RCA stereo audio cable
- E. Power Adaptor

- F. Wall mount bracket x 2
- G. 2 x AAA batteries
- H. Welcome Guide
- I. User Manual

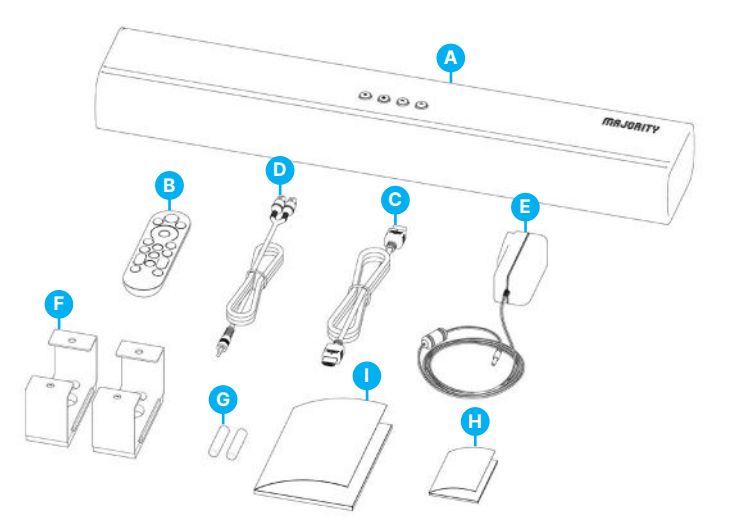

Note: Remote control (B) requires 2 x AAA batteries (included). It is recommended to use alkaline or heavy-duty batteries as this will ensure a longer playtime.

# **Automatic Power Off Function**

The Majority NAGA 60 will automatically go into Standby Mode after 180 minutes of no audio signal/sound received from the device that is connected with, or if the TV/ device is switched off.

## Installing the Soundbar to the Wall

This part of instruction shows those steps on preparing the installation of the Soundbar before hanging it on the wall.

Distance between 2 wall-mount pillars at the rear panel of the soundbar.

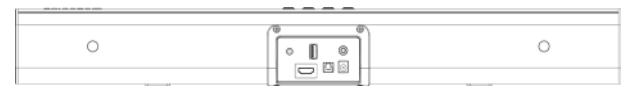

### 454mm

A. Mark and drill 4 holes with 454mm distance in same horizontal level.

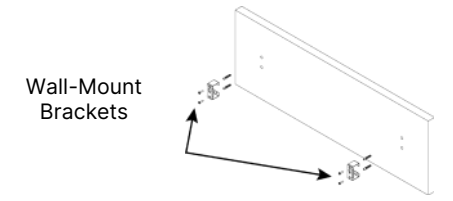

- i. Mark the position of 4 holes and drill holes accordingly.
- ii. Insert 4 pcs of screws into 2 wall-mount brackets and fix them.

Place the soundbar to the wall-mount brackets as figure shown below.

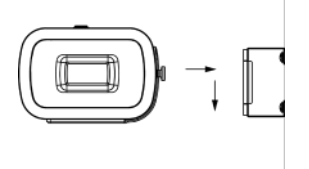

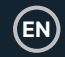

## Majority Naga 60 Control Functions Front, Top & Rear View

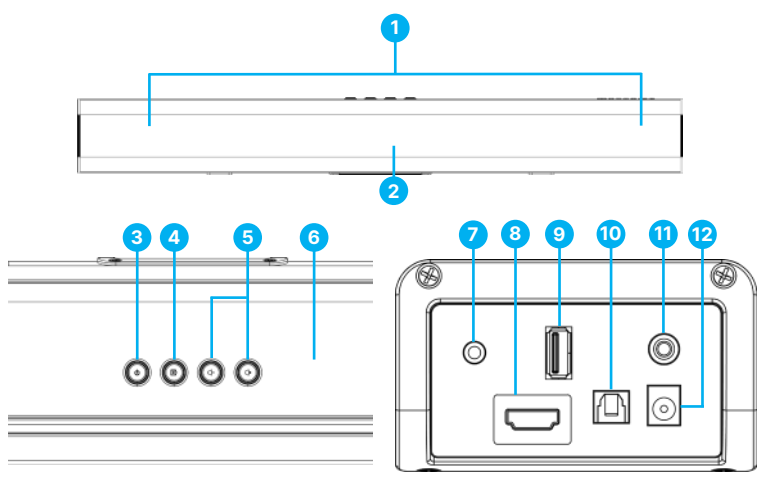

- 1. Left & Right Speaker Drivers
- 2. 4 digits LED display screen & Remote Sensor
- 3. Power ON/OFF
- Press INPUT button to change the 10. modes between BT, OPTICAL, AUX, 11. USB or ARC. Press and hold for 2 seconds to disconnect existing Bluetooth device and search for 12. other Bluetooth device.
- 5. Adjust volume up or down.

- 6. Subwoofer Speaker Driver
- 7. 3.5mm AUX Input port
- 8. ARC Input port
- 9. USB Playback port
- 10. OPTICAL Input port
  - SUBWOOFER OUT jack. To connect with external active subwoofer (not included).
- 12. DC 20V socket

# **Remote Control Buttons**

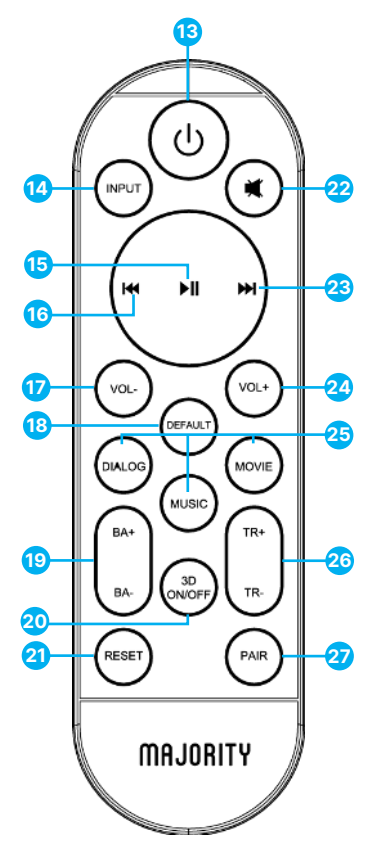

- 13. Power On/Off.
- INPUT: Press to switch between modes.
- Play/Pause: In Bluetooth/USB mode, press to pause/play media.
- Back: Use in Bluetooth and USB modes to go back a track.
- 17. Volume Adjust volume.
- 18. Default: To return factory settings.
- Bass +/-: To adjust during MUSIC, MOVIE or DIALOG mode. It is invalid during DEFAULT mode.
- 3D on/off- audio surround sound preset.
- 21. RESET: To reset the volume and the EQ mode back to the default value.
- MUTE: Press the button to mute the sound. Press once again to unmute the sound.
- Forward button: Use in Bluetooth/USB mode to go forward a track.
- 24. Volume +
- Media Modes: Select Music, Dialog or Movie EQ mode.
- Treble +/-: To adjust during MUSIC, MOVIE or DIALOG mode. It is invalid during DEFAULT mode.
- 27. PAIR: To connect or to disconnect from a Bluetooth device.

# **Connecting to The Power Outlet**

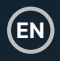

# **Connecting to the Mains Socket**

Ensure that the power supply voltage is within the range of 100V $\sim$ 240V. Any other voltage may cause damage to the unit.

Unwind the mains cable to its full length. Connect the mains plug to a mains socket.

Ensure that the mains plug is fully inserted into the mains socket.

The mains plug/appliance coupler is used as the disconnect device. The disconnect device must remain readily operable.

Insert the power adapter end into the Soundbar DC port (Ref.12).

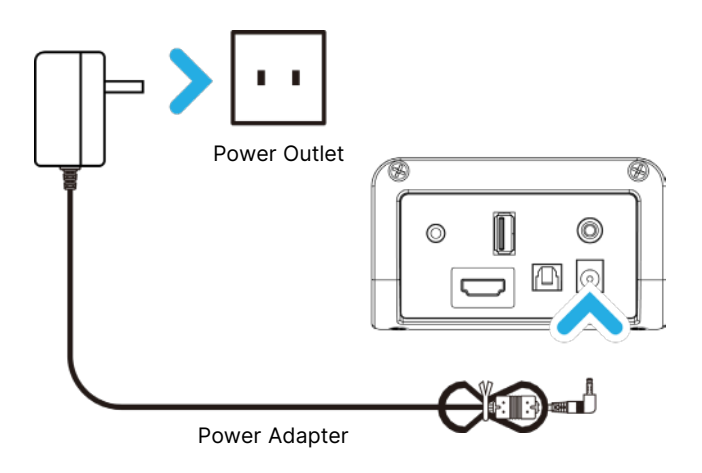

Ensure all audio cable connections of the unit are properly inserted before connecting the soundbar to the mains power socket. Unplug the power cord from the outlet when the unit is not in use for an extended period of time.

# **Display Icons**

| Input     | Use                                                                                                    | Remote<br>Control<br>Button | Display |
|-----------|----------------------------------------------------------------------------------------------------|-----------------------------|---------|
| OPTICAL   | Connecting the<br>soundbar with<br>Optical Cable (not<br>included), to the<br>Optical port of a TV,<br>PC or similar device. | OPTICAL                     | OPE     |
| ARC       | Connecting the<br>soundbar with<br>HDMI(ARC) Cable, to<br>the HDMI(ARC) port<br>of the TV.                                   | ARC                         | Rrc     |
| Bluetooth | Pairing the soundbar<br>via Bluetooth with a<br>TV, phone, or other<br>similar device to play<br>audio from via<br>NAGA60.   | 8                           | ЬЕ      |
| USB       | USB Playback port-<br>to be used to play<br>audio from a USB<br>stick (not included).                                        | USB                         | υѕь     |
| AUX IN    | Connecting the<br>soundbar with<br>3.5mm stereo cable,<br>with a TV, PC, or<br>other similar devices                         | AUX IN                      | ЯыХ     |

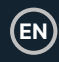

# **Audio Settings**

| Mode    | Bass/Treble Options dB(decibels)<br>refers to sound level.                     |
|---------|--------------------------------------------------------------------------------|
| MUSIC   | Manually change BASS and TREBLE settings (between 0 dB and +8 dB).             |
| DIALOG  | Manually change bass and treble setting<br>(between 0 dB and +8 dB).           |
| MOVIE   | Manually change bass and treble setting (between 0 dB and +4 dB).              |
| DEFAULT | DEFAULT is the default EQ. BASS+<br>BASS- TRE+ TRE- functions are<br>disabled. |

Please note: The 3D surround sound effect button (**Rem.20**) is a predefined preset which cannot be used with other EQ. Bass and Treble cannot be manually changed while using 3D.

Please note that the instructions within this user manual will refer to the button number on the soundbar (Ref 'number'), or buttons on remote control e.g. (Rem. 'number'), in accordance with the diagrams from pages 5 and 6.

## Using the USB Playback Port

- 1. Plug in a USB stick to the USB jack port (Ref.9) on the soundbar.
- Press the 'INPUT' button (Rem.14) on the remote control to change the mode into USB. The LED screen on soundbar will display 'U5b'.
- 3. Play music files from the USB stick through the soundbar.

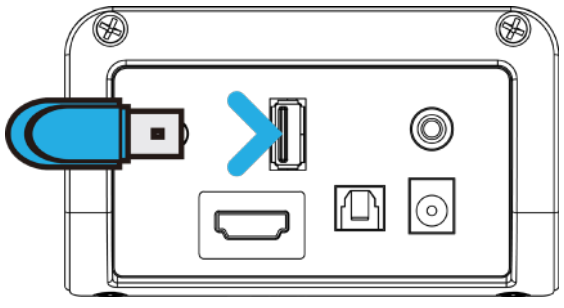

USB Device

Please Note:

- a. The maximum memory size of a USB sticker 64GB.
- b. The USB sticker must be formatted into FAT32 before use.
- c. The supported audio files format are MP3 and WMA.

Please note: The USB port cannot be used as a port of connection with other devices as this is only for playback.

(EN)

# Using the ARC Input

Before connecting, switch off both the soundbar and TV.

 Plug in the ARC cable (included) to the ARC jack port on the rear panel of the Soundbar (Ref.8).

Plug the other end of the cable into the TV's ARC output port. Ensure the TV port that you are using is marked as ARC.

Press the 'POWER' button on the top panel of the soundbar or remote control to switch the soundbar on.

- Press the 'INPUT' button repeatedly on the Soundbar (Ref.4) or on the remote control (Rem.14) until ARC Mode is selected. The LED screen must display '*R-c'*.
- 3. The TV audio will now be heard through the soundbar.

Rear view of unit

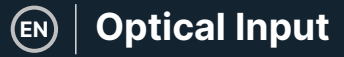

# **Using the Optical Input**

Connecting the Majority NAGA60 with an audio source/TV/PC with an Optical Audio Output using a Digital Optical Audio cable (not included).

- Insert one end of the Digital Optical Audio cable to the optical output on the audio source and the other end to the Optical Input on the Soundbar (Ref.10).
- Press the 'POWER' button on the side panel (Ref.3) or on the remote control (Rem.13) to switch the soundbar on.
- Press the 'INPUT' button on the remote control repeatedly (Rem.14) to switch to Optical Mode or press the 'INPUT' button (Ref.4) repeatedly on the soundbar to select 'Optical Mode'. The mode displays 'DPL'.
- Using the native controls on your connected device, make sure the audio settings are on and set to PCM or Optical Audio.

Audio from the connected audio source will now be heard through the NAGA 60.

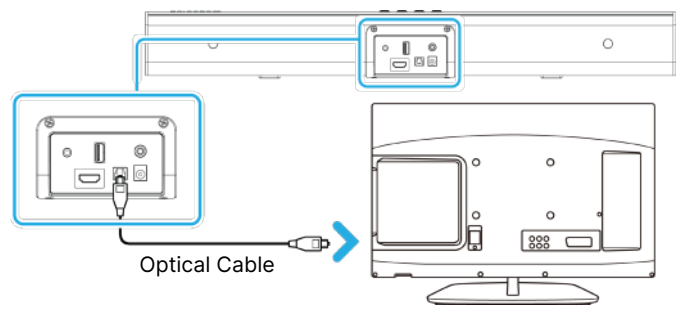

Rear view of unit

# Using the AUX Input

Before use, switch off the soundbar.

Connecting to external devices using a 3.5 mm to 3.5 mm audio cable (not included):

Insert one end of the 3.5mm audio cable into the AUX input socket on the rear panel of the Soundbar (**Ref.7**) and the other end into the audio output/headphone output on external devices, e.g. MP3 player, phone or other audio sources etc.

2. Connecting to the TV using the 3.5 mm to RCA cable (included):

Insert the 3.5mm cable end into the AUX in port on the rear panel of the Soundbar (**Ref.7**) and insert the other two RCA colored ends into TV's RCA audio output port.

Press the 'POWER' button on the panel of the soundbar or remote control to switch the soundbar on.

Press the 'INPUT' button repeatedly on the soundbar (Ref.4) or the remote control (Rem.14) repeatedly until AUX In Mode is selected. The LED screen must display 'RUH'.

Turn on the soundbar and TV or external devices etc. accordingly and audio will now be heard through the Majority NAGA60.

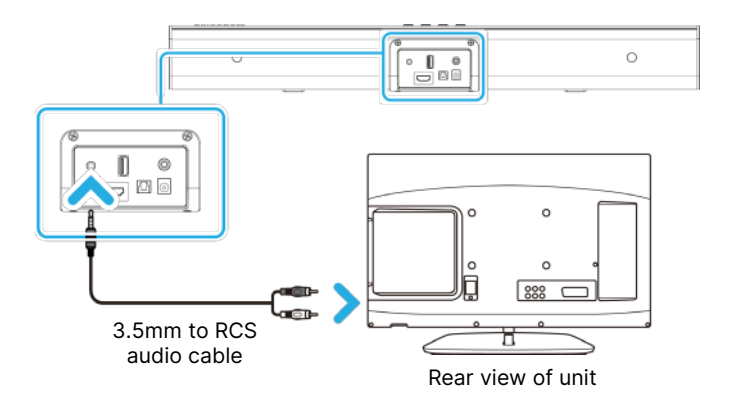

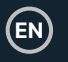

# Bluetooth

The Majority NAGA 60 can be paired via Bluetooth with a Bluetooth-enabled device such as a Smart TV, PC, Phone, Tablet or similar that you would like to play audio from via the soundbar.

Press the 'POWER' button on the soundbar (Ref.3) or on the remote control (Rem.13) to switch on the unit.

Press the 'INPUT' button repeatedly on the remote control (Rem.14) or press the

INPUT button on the soundbar **(Ref.4)** repeatedly until Bluetooth Mode is selected. While searching for a device to pair with, the 'BT' flashing is displayed on the LCD screen.

Switch your device's Bluetooth connectivity on and start searching for the soundbar. Select the 'NAGA 60' from your device's list when prompted to pair with the soundbar.

If a password is required, enter '0000'. If you encounter issues at this stage, please refer to the user manual of your device for instructions on pairing and connecting with other Bluetooth devices.

When successfully connected, a beep will be heard from the soundbar, and the 'BT' will stop flashing. After initial pairing, the unit will stay paired unless manually unpaired by the user, or until the device is reset.

If your device should become unpaired or you find it is unable to connect, repeat the above steps.

To unpair the soundbar from a paired device press and hold the 'PAIR' button on remote control **(Rem.27)** for 3 seconds to disconnect.

Please note: The Majority NAGA 60 is not compatible with Bluetooth earbuds.

# Troubleshooting I Im

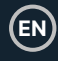

| Observation                                             | Potential Cause/Solution                                                                                                    |
|---------------------------------------------------------|----------------------------------------------------------------------------------------------------|
| No power/function                                       | Check that the power is switched on at the<br>wall socket.<br>Check that the power adapter is properly<br>connected to the power outlet.                                                                                                    |
| No sound                                                | Check whether the unit is set to MUTE.<br>Check that cables are properly installed. If<br>cables are properly installed, please try<br>connecting to your TV using an alternative<br>cable.<br>Check if the unit is switched on and set in the<br>correct mode.                                                                                                    |
| No sound in Bluetooth mode                              | Check that your Bluetooth device is paired.<br>Check that you have pressed the 'PAIR' button<br>before pairing.<br>Check if the soundbar is paired with another<br>device, unpair and try again.<br>Increase volume on soundbar.<br>Check whether external device requires<br>password '0000'.                                                                                                    |
| Function disturbance                                    | Switch off and unplug the unit. Leave for 2<br>minutes and switch the soundbar on again.<br>If a particular mode is causing problems,<br>please try an alternative connection to your TV<br>such as Optical or Bluetooth.                                                                                                    |
| No sound when connected and switched to OPTICAL IN mode | Check and ensure the audio setting of the<br>input source (e.g. TV, games console, DVD<br>player etc.) is set to PCM mode while using<br>digital connection (such as Optical, HDMI or<br>RCA).                                                                                                    |
| No sound when connected and switched to ARC mode.       | <ol> <li>Check and ensure the audio setting of the<br/>input (e.g. TV, games console etc.) is set to<br/>ARC mode while using digital connection.</li> <li>Check whether the ARC cable is correctly<br/>connected to the ARC terminal.</li> <li>Check the supplied ARC cable and try and try<br/>a different ARC cable.</li> <li>If not, the soundbar is unable to play the<br/>input signal. Change the TV's audio output to<br/>other digital input – PCM, and so as the<br/>Soundbar – OPTICAL</li> </ol> |
| Remote control function issues                          | Check whether the battery needs to be<br>replaced, try new ones.<br>Check whether there are obstacles blocking<br>the remote sensor.                                                                                                    |

# Specification

| Power Supply       | DC20V 1.7A         |
|--------------------|--------------------|
| Frequency Response | 30Hz-20KHz         |
| SNR                | 87dB               |
| Separation         | 65dB               |
| Bluetooth          | V5.0               |
| Dimension (LxHxW)  | 610 x 77.7 x 117mm |
| Net Weight         | 2.08kg             |

### Warranty

All products come with a standard 12-month warranty. All items must be registered within 30 days of purchase on www.majority.co.uk for the warranty to be valid. Once on the web page, use the menu to find 'Register Your Product'. You will also be given the chance to extend your warranty for an additional 24 months, free of charge.

# Support

If you require further assistance with your new Majority NAGA 60, please contact our support team on the Majority website: **www.majority.co.uk/support.** 

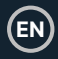

NOTE: This equipment has been tested and found to comply with the limits for a Class B digital device, pursuant to part 15 of the FCC Rules. These limits are designed to provide reasonable protection against harmful interference in a residential installation. This equipment generates, uses and can radiate radio frequency energy and, if not installed and used in accordance with the instructions, may cause harmful interference to radio communications. However, there is no guarantee that interference will not occur in a particular installation. If this equipment does cause harmful interference to radio or television reception, which can be determined by turning the equipment off and on, the user is encouraged to try to correct the interference by one or more of the following measures:

- · Reorient or relocate the receiving antenna.
- Increase the separation between the equipment and receiver.
- Connect the equipment into an outlet on a circuit different from that to which the receiver is connected.
- Consult the retailer/seller or an experienced radio/TV technician for help.

Warning: Changes or modifications to this unit not expressly approved by the party responsible for compliance could void the user's authority to operate the equipment.

### FCC Radiation Exposure Statement

The device has been evaluated to meet general RF exposure requirements. The device can be used in fixed/mobile (min20cm) exposure conditions without restriction.

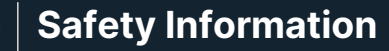

- 1. Read these instructions.
- Keep these instructions. Instructions are also available for download at www.majority.co.uk.
- Heed all warnings.
- Follow all instructions.
- Do no clean the apparatus near or with water.
- Do not block any ventilation openings. Install in accordance with the manufacturer's instructions.
- Do not block any ventilation openings. Install in accordance with the manufacturer's instructions.
- Do not install near any heat sources such as radiators, heat registers, stoves, or other apparatus that produce heat.
- Protect the power from being walked on or pinched particularly at plugs, convenience receptacles, and the point where they exit from the apparatus.
- Only use accessories specified by the manufacturer.
- Unplug this apparatus during light storms or when unused for long periods of time.
- 12. Refer all servicing to qualified service personnel.
- No naked flame sources, such as a lit candle should be placed on the apparatus.
- Dispose of used electrical products and batteries safely according to your local authority and regulations.

### ADDITIONAL WARNINGS

The apparatus shall not be exposed to dripping, splashing or objects filled with water.

The main plug is used to disconnect the device. In order to disconnect the apparatus from the main mains completely, the mains plug should be disconnected from the main socket outlet completely.

Battery shall not be exposed to excessive heat.

### RECYCLING ELECTRICAL PRODUCTS

You should now recycle your waste electrical goods and in doing so help the environment.

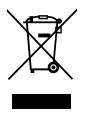

This symbol means an electrical product should not be disposed of with normal household waste. Please ensure it is taken to a suitable facility for disposal when finished.

#### IMPORTANT: Please read all instructions carefully before use and keep for future reference.

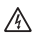

Risk of electric shock. Do not open.

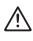

Read all instructions carefully before use and keep for future reference.

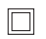

When servicing, use only identical replacement parts.

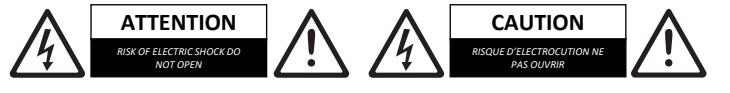

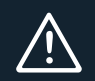

IMPORTANT: Please read all instructions carefully before use and keep for future reference

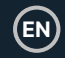

I hereby declare that the product:

Product Name: NAGA 60 Soundbar

Model: 1000002968

Brand Name: Majority

Satisfies all the technical regulations applicable to the product within the scope of Council Directives 2014/35/EU and 2014/30/EU, 2009/125/EC, 2012/19/EU, 2014/53/EU, 2011/65/EU, 1907/2006.

### 2014/35/EU (LVD Directive)

EN62368-1:2014+A11:2017

### 2014/30/EU (EMC Directive)

EN55032:2015+A11:2020, Class B, EN IEC 61000-3-2: 2019, EN61000-3-3: 2013+A1:2019, EN55035: 2017, EN 301 489-1 V2.2.3 (2019-11), EN 301 489-17 V3.2.2 (2019-12)

### 2009/125/EC (ERP Directive)

EN50564: 2011, EN62311: 2008

### 2012/19/EU (WEEE Directive)

#### 2014/53/EU (RED Directive)

EN55032:2015+A11:2020, Class B, EN IEC 61000-3-2: 2019, EN61000-3-3: 2013+A1:2019, EN55035: 2017, EN 301 489-1 V2.2.3 (2019-11), EN 301 489-17 V3.2.2 (2019-12), EN 303 345-1 V1.1.1 (2019-06), EN 303 345-3 V1.1.0 (2019-11), EN 303 345-3 V1.1.0 (2019-11), EN5063:2017

### 2011/65/EU & 2015/863/EU (RoHS Directive)

#### 1907/2006 (REACH Directive)

All essential test suites have been carried out.

This declaration is issued under the sole responsibility of iZilla Ltd.

Point of Contact: Eddie Latham | Founder

Signed:

F. Jathan

Date: Nov 2023

UK: iZilla Ltd, 49 Viking Way, Cambridge, CB23 8EL, UK

EU RP: AR Experts, P.O. Box 5047, 3620 AA Breukelen, The Netherlands

US: iZilla Ltd, C/O A.N. Deringer, Inc., 19520 Wilmington Ave, Rancho Dominguez, CA, 90220

Oakcastle is owned and operated by iZilla Ltd. Registered in England with Company No: 08520738

# MAJORITY

www.majority.co.uk

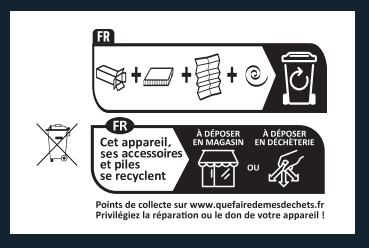